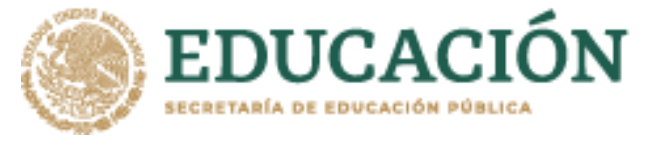

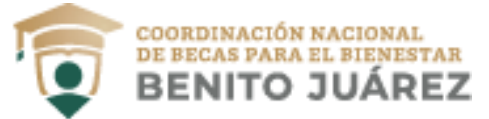

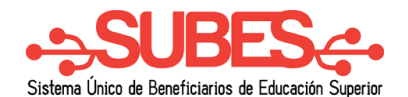

## **Cancelar solicitud**

Puedes **cancelar** tu solicitud de beca sólo si se encuentra en estatus "Finalizada". Ten en cuenta que si la cancelas ya no puedes volver a solicitarla en el mismo ciclo escolar. Si estás seguro de cancelarla:

1. Da clic en el botón "Cancelar".

Historial de solicitudes

| Folio   | Programa                           | V    | igencia Estatus | Acuse        | Transporte | Cancelar | _ |   |  |
|---------|------------------------------------|------|-----------------|--------------|------------|----------|---|---|--|
| 8109812 | CAPACITACION - PRUEBA -<br>ALUMNOS | 2018 | Finalizada      | Sin postular |            | Cancelar |   | 1 |  |

2. Confirma que deseas cancelar tu solicitud. Introduce los números y letras de la imagen que aparece.

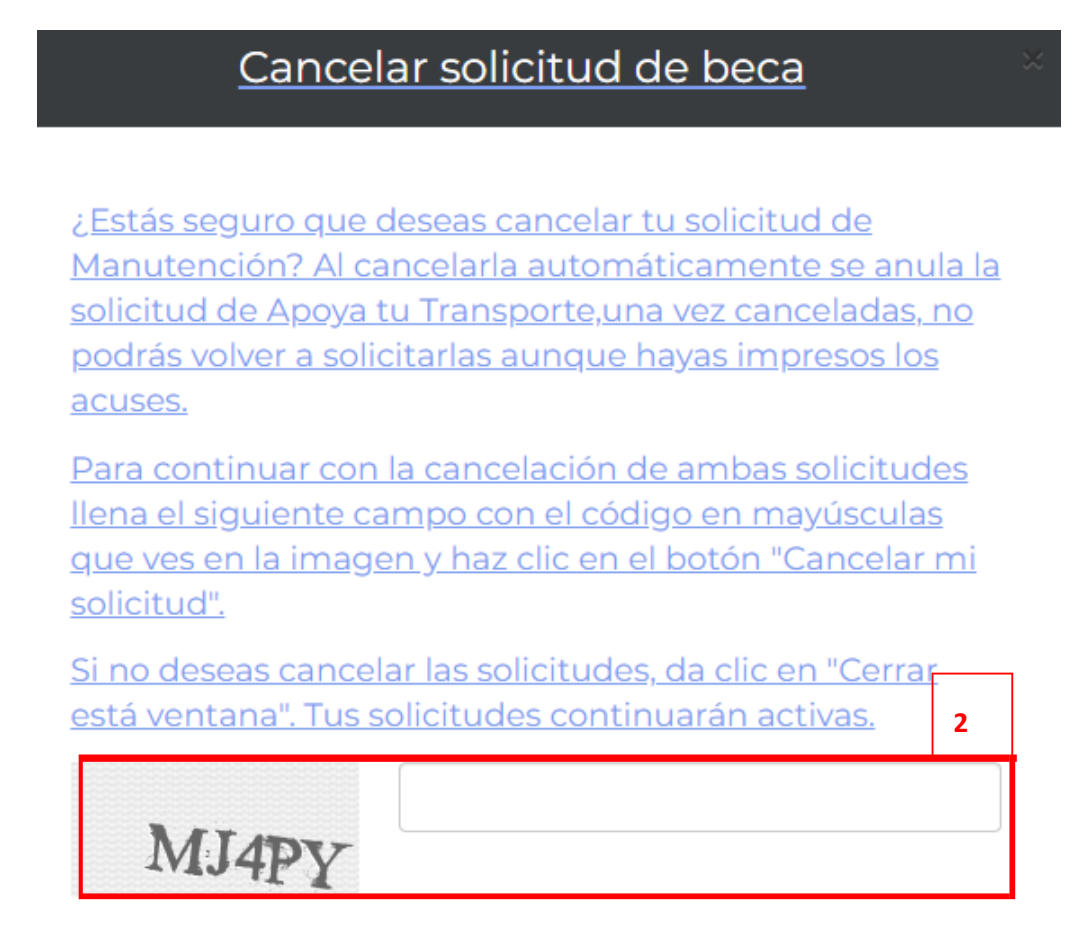

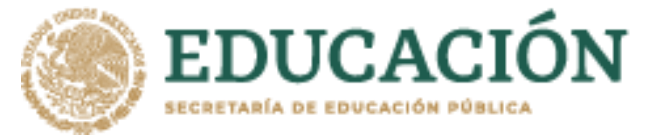

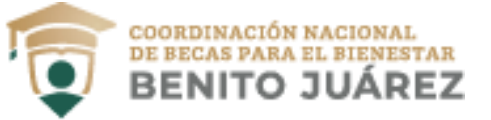

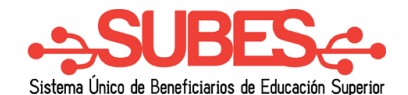

3. Da clic en el botón "Cancelar mi solicitud".

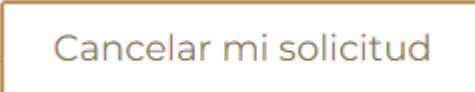

4. Tu solicitud se ha cancelado y se ve reflejado en el "Historial de solicitudes"

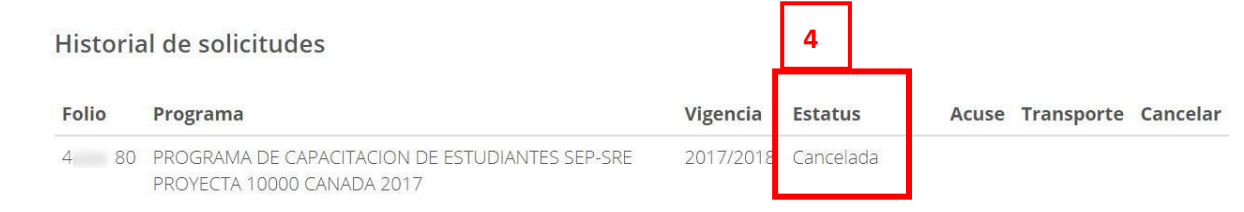

**Nota:** En caso de no tener activada o actualizada tu ficha escolar no podrás visualizar las convocatorias disponibles.

## Programas disponibles

Para ver las convocatorias disponibles debes tener tu ficha escolar activa. Para activar tu ficha escolar ve al menu "Perfil" en la sección de "Información escolar" y selecciona la ficha escolar con la que quieres postularte.